## **Scheduling Tutoring & Success Sessions**

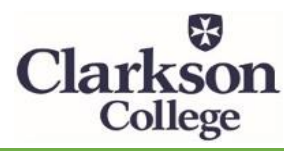

Updated 12-28-21

Go to the **RegisterBlast Resources** app via Office 365

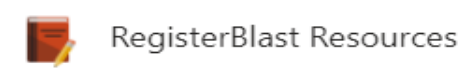

1) In the dropdown menu, select Success Session or Tutor

| Resour | ce Registration                | My History                                                     |
|--------|--------------------------------|----------------------------------------------------------------|
| (1     | Choose the Resource (required) | To cancel or reschedule, please<br>use our <u>history tool</u> |
|        | Tutor ~                        |                                                                |
|        |                                | More Information                                               |

2) Choose a course or Success Session topic.

| 2 | Please choose your course (required) |   |  |
|---|--------------------------------------|---|--|
|   | BI 210 Microbiology                  | ~ |  |
|   |                                      |   |  |

3) Select your tutor.

Г

| 3 | Select your tutor (required) |   |  |
|---|------------------------------|---|--|
|   | Neil Lulla                   | ~ |  |
|   |                              |   |  |

4) Choose the appointment type.

| 4 | Choose the appointment type |
|---|-----------------------------|
|   | On Campus - 30 minutes      |
|   | On Campus - 45 minutes      |
|   | O On Campus - 60 minutes    |
|   | Online (Zoom) - 30 minutes  |
|   | Online (Zoom) - 45 minutes  |
|   | Online (Zoom) - 60 minutes  |
|   |                             |

5) Select the date and time. (If the Tutor does not have a date/time that works for you, please select another Tutor.)

| 5 | Select a date for your appointme | nt (required) |
|---|----------------------------------|---------------|
|   | Tuesday, January 19, 2021        | ä             |
|   |                                  |               |
|   |                                  |               |
| 6 | Choose a Time (required)         |               |
| 6 | 9:00 AM                          | ~             |

6) Enter in the requested information and click Schedule Resource. Be sure to be as specific as possible when listing topics that you want to review. You should receive a confirmation email after clicking Schedule Resource.

| 7 | Who is going to this appointment?                                                 |
|---|-----------------------------------------------------------------------------------|
|   | If you are booking for someone else, please enter the person going's information. |
|   | First Name                                                                        |
|   | Neil                                                                              |
|   | Last Name                                                                         |
|   | Lulla                                                                             |
|   | Email                                                                             |
|   | lullaneil@clarksoncollege.edu                                                     |
|   | Please list the specific topics you would like to review in your appointment.     |
|   | Types and functions of antibiotics.                                               |
|   | Specifically, I would like to review "xyz" antibiotics                            |
|   | as those are the ones that I am least familiar with.                              |
|   |                                                                                   |
|   |                                                                                   |
|   |                                                                                   |
|   | Schedule Resource                                                                 |

## **Cancelling or Rescheduling Appointments**

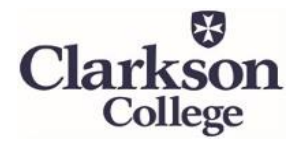

Updated 12-28-21

Go to the RegisterBlast Resources app via Office 365

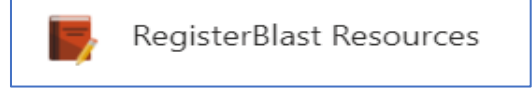

- 1) Click the history tool on the right side of the screen <u>or</u> you can click the view complete history tool (also located on the right side as in the second image below).
  - a. If you click the history tool, you will be directed to a page that will ask you for your email address and then you will be sent an email with a link to view your appointment history.
  - b. If you click the view complete history link, you will be taken directly to your appointment history.

|                                  | ing history                                                 |
|----------------------------------|-------------------------------------------------------------|
| 1 Choose the Resource (required) | To cancel or reschedule, please use our <u>history tool</u> |
| Tutor ~                          |                                                             |
|                                  | More Information                                            |

View complete history

2) You will be taken to your Appointment History where you can choose to cancel or reschedule an appointment.

| Neil Lulla<br>Tutor -> BI 122 Nutrition Science<br>Type: Online (Zoom) - 45 minutes<br>Tuesday, January 19, 2021 3:00 PM                          | Reschedule<br>Cancel | <br> |
|----------------------------------------------------------------------------------------------------|----------------------|------|
| Neil Lulla<br>Success Session -> Canvas Assistance - Undergraduate Level<br>Type: Online (Zoom) - 30 minutes<br>Monday, January 18, 2021 12:00 PM | Reschedule<br>Cancel |      |
| Neil Lulla<br>Success Session -> Canvas Assistance - Undergraduate Level<br>Type: On Campus - 30 minutes<br>Monday, January 18, 2021 10:45 AM     | Reschedule<br>Cancel |      |

3) Complete cancellation or reschedule process.

Г

• *To Cancel:* Click to confirm the cancellation. You will receive a message, confirming the cancellation. Then you can click Sign Out in the upper right corner.

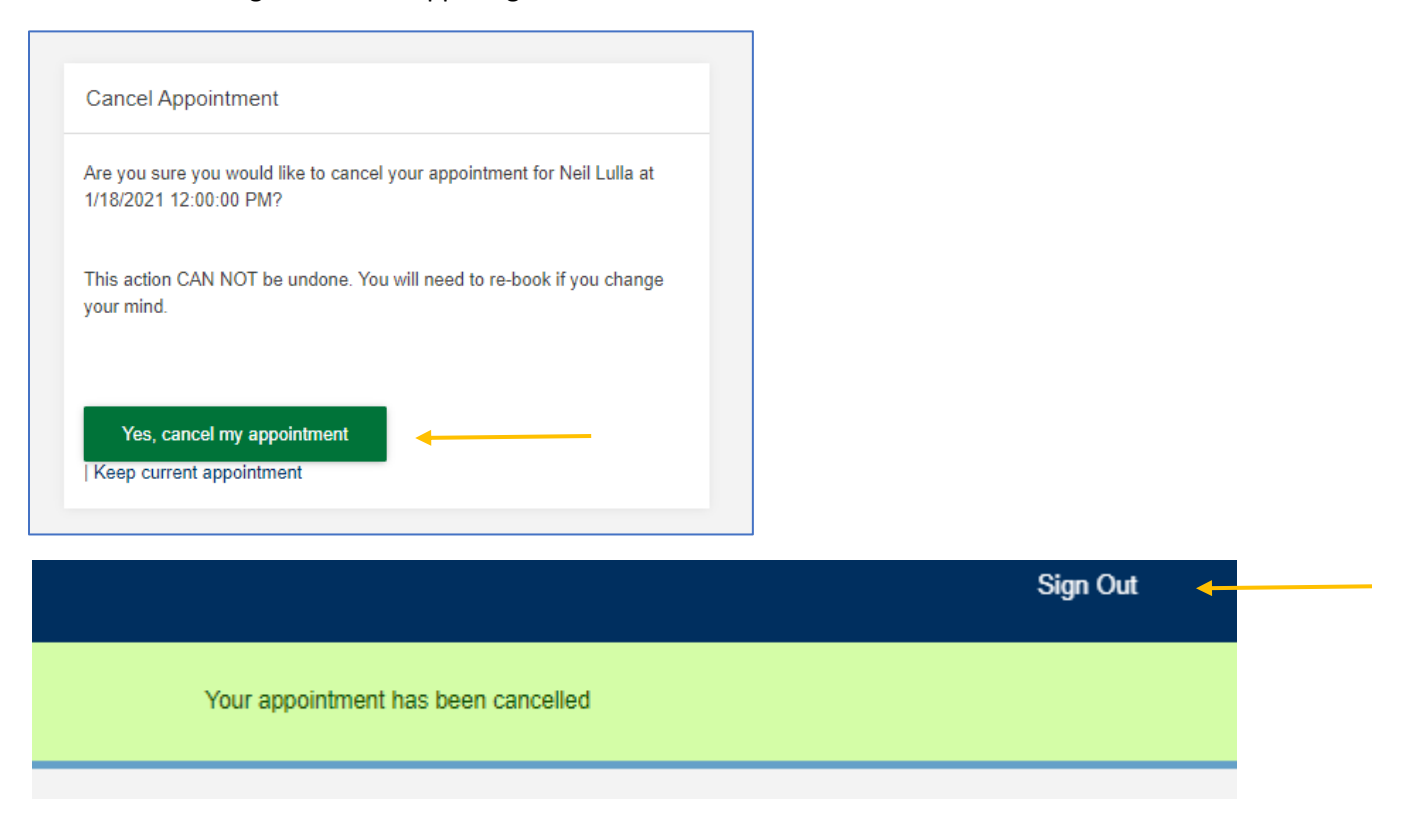

• *To Reschedule:* Select a new date and time and click Reschedule. You will receive a message, confirming the rescheduled appointment (you will also receive an email). Then click Sign Out in the upper right corner.

| Reschedule Appointment (1/18/2021 10:45:00 AM)                           |            |
|--------------------------------------------------------------------------|------------|
| Select a date for your appointment (required)   Monday, January 25, 2021 |            |
| 2 Choose a Time (required)<br>11:45 AM ~<br>Reschedule                   |            |
|                                                                          | Sign Out 🔸 |
| Appointment rescheduled.                                                 |            |
|                                                                          |            |